## **OGIMS – How to View or Print Current Well List**

- 1. Log into OGIMS <u>https://ogims.public.occ.ok.gov/</u>
- 2. On the My Dashboard screen, Select an Operator from the Drop-Down; if your operator doesn't appear in your drop down, then request access to the operator from the Entity Admin. If no Entity Admin exists, please email <u>OGIMS@occ.ok.gov</u> with your operator name and number requesting an Entity Admin PIN.

| OGIMSOil & Gas Information<br>Management System                                                                                                    | $\equiv \langle$                                                                                                    | <u>۵.</u> | Ð | θ |
|----------------------------------------------------------------------------------------------------|----------------------------------------------------------------------------------------------------|-----------|---|---|
| OKLAHOMA<br>Matt Merino<br>C                                                                                                    | My Dashboard My Operators If an existing operator doesn't appear in the list, <u>request access to it here</u> . If you want to start the process of becoming a new operator, <u>fill out the form here</u> . Select an Operator |           |   |   |
| Main         Image: My Dashboard         Image: My Dashboard <th>Assistance with OGIIMS is available from 8:00 a.m. to 4:30 p.m. Monday - Friday, except for legal holidays. Please call <u>405:521:2331</u> or e-mail: <u>OGIIMS@occ.ok.gov</u></th> <th></th> <th></th> <th></th> | Assistance with OGIIMS is available from 8:00 a.m. to 4:30 p.m. Monday - Friday, except for legal holidays. Please call <u>405:521:2331</u> or e-mail: <u>OGIIMS@occ.ok.gov</u>                                                  |           |   |   |
| Test version: 1.1.0                                                                                                    |                                                                                                    |           |   |   |

## **OGIMS – How to View or Print Current Well List**

3. After selecting the operator, on the Surety Details tab on the top right of the page click "View Wells".

| OGIMS Oil & Gas Information<br>Management System | ≡ <                                                                                                    |                                                                                                    |                                               |                                                     |                |                                 | <u>À</u> ⊡ 8    |
|--------------------------------------------------|----------------------------------------------------------------------------------------------------|----------------------------------------------------------------------------------------------------|-----------------------------------------------|-----------------------------------------------------|----------------|---------------------------------|-----------------|
| OKLAHOMA<br>III Matt Merino<br>III ≿             | My Dashboard<br>My Operators<br>If an existing operator doesn't apper<br>If you want to start the process of I<br>Select an Operator | ear in the list, <u>request access to it her</u><br>becoming a <b>new</b> operator, <u>fill out the f</u><br>Operator | E.<br><u>form here</u> .<br>Organization Type | Status                                              | Well Count     |                                 |                 |
| Favorites                                        | 22295 - VANN FAMILY OPERATI                                                                                                    | VANN FAMILY OPERATIONS LLC                                                                                            | LLC                                           | Open                                                | 8 View We      | elis                            | ☆               |
| •                                                | Surety Details MOEA D                                                                                                    | letails                                                                                                    |                                               |                                                     |                |                                 |                 |
| Main                                             | Form Dates<br>Last Submitted Form Next Annive<br>04/02/2024 03/11/20                                                                 | rrsary Date<br>025                                                                                                    |                                               |                                                     |                |                                 |                 |
| My Dashboard                                     | Status                                                                                                    | Туре                                                                                                    |                                               |                                                     |                |                                 |                 |
| Q MOEA Search                                    | Select Status                                                                                                    | Select Type                                                                                                    | ▼ Date Range                                  |                                                     |                | View Affidavit Of Valid Surety: | + New Agreement |
| Admin                                            | Form 2                                                                                                    | Status 0                                                                                                    | Date Created $\ddot{\circ}$                   | Date Modified 0                                     | From 0         | То :                            |                 |
| 2. Request Access                                | Form 1006B                                                                                                    | Accepted                                                                                                    | 04/02/2024 10:45 AM                           | 04/02/2024 04:04 PM                                 | 03/12/2024     | 03/11/2025                      | •               |
| G Admin Panel                                    | 1 total                                                                                                    |                                                                                                    |                                               |                                                     |                |                                 |                 |
| Test version: 1.1.0                              | Assistance with OGIMS is available fro                                                                                               | om 8:00 a.m. to 4:30 p.m. Monday - Fr                                                                                 | iday, except for legal holidays. Please c     | all <u>405-521-2331</u> or e-mail: <u>OGIMS@occ</u> | <u>.ok.gov</u> |                                 |                 |

## **OGIMS – How to View or Print Current Well List**

4. A new window/tab will open with the current well list. The well list can be filtered using the filter function and the list can be sorted ascending or descending by column headings. Select the column header and click on the up or down arrows to toggle between ascending to descending sorting. The well list can be exported to Excel by clicking the Excel icon 😒 on the top right.

|                      |                  |          |          |                        |        |                          | ¥        |  |
|----------------------|------------------|----------|----------|------------------------|--------|--------------------------|----------|--|
| Ţ Filter             | wells            |          |          |                        |        |                          |          |  |
| API # 0              | Name 0           | Well # 0 | County 0 | Location 0             | Type 0 | Status 0                 | Active 0 |  |
| 35-037-00449         | TOKLAN (KELLY 1) | 2        | CREEK    | NE SE NW 22-17N-08E-IM | OIL    | (AC) Drilled Not Plugged | Y        |  |
| 35-037-14197         | KELLY            | 6-A      | CREEK    | SE SW NW 22-17N-08E-IM |        | (AC) Drilled Not Plugged | Y        |  |
| 35-037-18916         | KANO             | ONE      | CREEK    | NE SE NE 21-17N-08E-IM | OIL    | (AC) Drilled Not Plugged | Y        |  |
| 35-037-18917         | KANO             | 2        | CREEK    | SE SE NE 21-17N-08E-IM | OIL    | (AC) Drilled Not Plugged | Y        |  |
| 35-037-18926         | KELLY            | 1        | CREEK    | NW SW NW 22-17N-08E-IM |        | (AC) Drilled Not Plugged | Y        |  |
| 35-037-18927         | KELLY            | 2        | CREEK    | NE NW NW 22-17N-08E-IM | OIL    | (AC) Drilled Not Plugged | Y        |  |
| 35-037-18928         | KELLY            | 22       | CREEK    | NE SW NW 22-17N-08E-IM |        | (AC) Drilled Not Plugged | Y        |  |
| 35-037-20074         | KANO-B           | 3        | CREEK    | CSW NE 21-17N-08E-IM   |        | (AC) Drilled Not Plugged | Y        |  |
|                      |                  |          |          |                        |        |                          |          |  |
| Active: 8   Total: 8 |                  |          |          |                        |        |                          |          |  |
|                      |                  |          |          |                        |        |                          | × Close  |  |
|                      |                  |          |          |                        |        |                          |          |  |